| S    | P  | Ì    | R  |  |
|------|----|------|----|--|
| bilc | įs | iste | mi |  |

U

| 🕈 Ana Sayfa           | 🔺 Ana Sayfa                 | SPOR BILGI SISTEMINE GIRIŞ<br>YADA KAYITLI İSE SPORCU AR | YAPINCA EN ÜSTTE YER SPO<br>A SEKMESINI TIKLAYIP SON | ORCU SEKMESİNDEN SPORCU I<br>IRAKİ ASAMADA T.C. NO YAZIP | İSANSI VAR<br>ARA |
|-----------------------|-----------------------------|----------------------------------------------------------|------------------------------------------------------|----------------------------------------------------------|-------------------|
| 😫 Sporcu              | v <b>—</b>                  | BÜTONUNA TIKLIYORUZ                                      |                                                      |                                                          |                   |
| Sporcu İşlemleri      | <ul> <li>Türkiye</li> </ul> | Faal Lisans /Sporcu                                      | Okul Yöneticileri                                    | Oyuncu Kartı/Oyuncu                                      | Yarışma E         |
| Sporcu Ara            |                             | 23.170/21.997                                            | 139.219                                              | 14.041/11.636                                            | 1.172             |
| Sporcu Ekle           | i                           |                                                          |                                                      |                                                          |                   |
| Sağlık Sevk Talepleri |                             | Faal Lisans/Sporcu<br>466 / 464                          | Okul Yöneticileri<br>1 390                           | Oyuncu Kartı /Oyuncu                                     | Yarışma E<br>43   |
| 🗄 Faaliyet Bülteni    | v                           |                                                          | 1.000                                                | 17.1                                                     | UT UT             |
| 🖉 Okul İşlemleri      | •                           |                                                          |                                                      |                                                          |                   |
| 🖬 Raporlama           | v                           |                                                          | 🗹 Duyurula                                           | 11'                                                      |                   |
| 🛿 Duyuru              | ✓ SPORDA SE                 | PONSORLUK İŞLEMLERİ                                      |                                                      |                                                          |                   |
|                       |                             |                                                          |                                                      |                                                          |                   |

Sporda Sponsorluk başvuruları e-Devlet üzerinden alınmaya başlanmıştır. Söz konusu başvuruların Gençlik ve Spor İl Müdürlükleri tarafından Spor Bilgi Sistemi " Sponsorluk İşlemleri" ekranından takip edi tamamlayanlara ait taleplerin İl Müdürlükleri tarafından onavlanması gerekmektedir.

\Lambda Ana Sayfa 🖉 Sporcu 🖉 Sporcu Ara

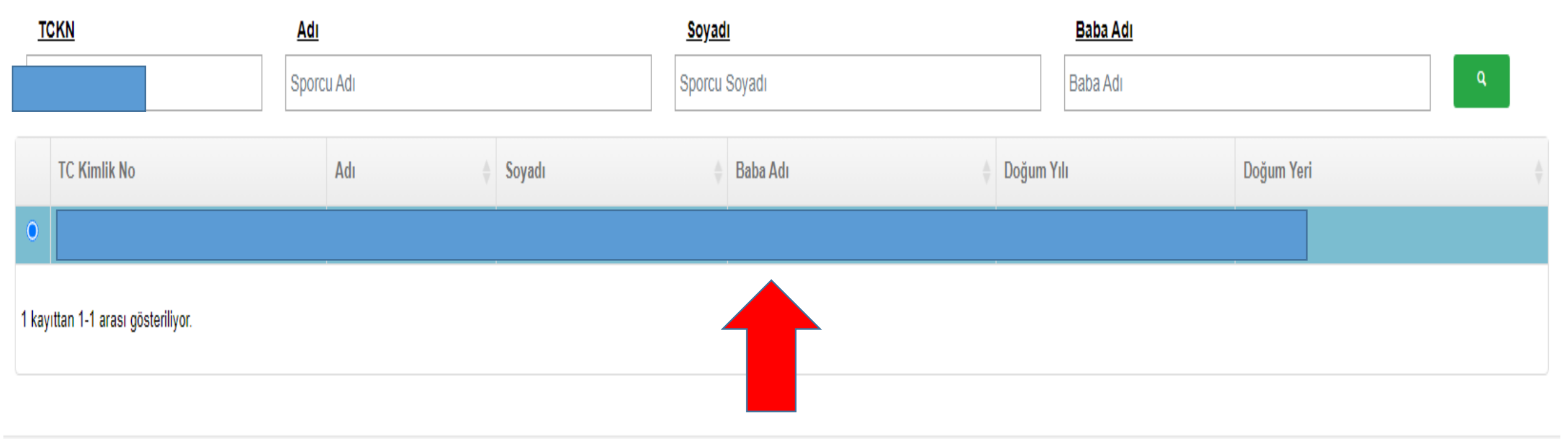

SPORCU TC SİNDEN SORGULADIKTAN SONRA. SPORCU ADI SOYADI YAZAN YERİ ÇİFT TIKLAYIP, SAĞ ALTTA YER ALAN SPORCUYA GİT SEKMESİ AKTİF OLUYOR. MAVİ BÜTON AKTİF OLUNCA SPORCUYA GİT DİYORUZ

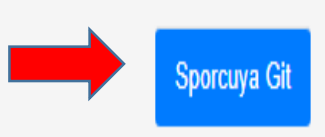

HALİL BÜLBÜL

DENİZLİ İL MÜDÜRL

ø

U

Ħ

| Spo                       | Sporcu Güncelleme              |                  |                |             |             |         |                |  |           |  |  |  |
|---------------------------|--------------------------------|------------------|----------------|-------------|-------------|---------|----------------|--|-----------|--|--|--|
|                           |                                |                  |                |             |             |         |                |  |           |  |  |  |
| leri                      | Okul Sporları Lisansları       | Okul Oyuncu Kart | İzin Bilgileri | Okul Sporcu | Bilgi Formu | Tarihçe |                |  |           |  |  |  |
| Oyun                      | yuncu Kart Bilgileri Yeni Ekle |                  |                |             |             |         |                |  |           |  |  |  |
|                           | İlçe                           | Okul Adı         | Okul Adı       |             | Kart No     |         | Eklenme Tarihi |  | Oyun Türü |  |  |  |
| Eşleşen kayıt bulunamadı. |                                |                  |                |             |             |         |                |  |           |  |  |  |

SPORCUYA GİT, AŞAMASINDAN SONRA GELEN SAYFADA ÜSTTE YER ALAN <u>OKUL OYUNCU</u> <u>KART SEKMESİNİ</u> TIKLIYORUZ. DAHA SONRA SAĞDA YEŞİL RENKLE BELİRTİLEN YENİ EKLE BÜTONUNU TIKLIYORUZ.

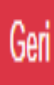

| Okul Sporları Oyuncu Kart Ekleme | BURADA BİLGİLERİN ÇOĞU OKULLARDA HAZIR OLACAK GELECEK SADECE EN ALTTA<br>YER ALAN OYUN TÜRÜNE<br>GELENEKSEL ÇOCUK OYUNLARI SEÇİP KAYDET DİYORUZ İŞLEM TAMAMLANMIŞ |
|----------------------------------|----------------------------------------------------------------------------------------------------|
| Okul Oyuncu Kart No:             | OLUYOR.                                                                                                    |
| Kayıt Tarihi:                    | 06.10.2023                                                                                                    |
| İI:                              | İl Seçiniz                                                                                                    |
| İlçe:                            | İlçe Seçiniz                                                                                                    |
| Okul:                            | Okul Seçiniz                                                                                                    |
| Öğrenci Sınıfı :                 |                                                                                                    |
| Okul Kayıt Tarihi :              | GÜN.AY.YIL                                                                                                    |
| * Oyun Türü :                    | Oyun türünü seçmeniz gerekiyor.                                                                                                    |
|                                  | Seçiniz                                                                                                    |